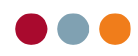

## Gensend e-faktura

For at gensende en e-faktura skal regningen findes i enten patientens konto eller i kommunens konto.

|              | DK<br>Alder: 88<br>9               | Abne post r K     | Sidste SU/DG/UDG<br>01-01-0001<br>Sidste US/Kontrol<br>01-01-0001<br>Sidste behandling | 3 25-04<br>Næste U<br>Næste b | Breve<br>Åbne<br>poster | Patient<br>Konto<br>Patient<br>Patienter<br>Patient<br>Patient<br>Patien |
|--------------|------------------------------------|-------------------|----------------------------------------------------------------------------------------|-------------------------------|-------------------------|----------------------------------------------------------------------------------------------------|
| 1578         | Debitornummer                      | 8000000746        |                                                                                        | Løbenummer                    | 1                       |                                                                                                    |
| 1578<br>1578 | Navn                               | Skanderborg Kommu | ine                                                                                    | Navn 2                        |                         |                                                                                                    |
|              | Adresse 2<br>Telefon               | 87681601          |                                                                                        | Postnummer<br>Telefax         | 8362                    |                                                                                                    |
|              | Betalingsbetingelser<br>Rykkertype | Netto + 14 dage   | v                                                                                      |                               |                         |                                                                                                    |

Herefter trykkes på printer ikonet ud for den ønskede regning.

|                     |                                                 |          | Lu                |
|---------------------|-------------------------------------------------|----------|-------------------|
| · 13-03-2019        | Overført til forudbetaling bilag:122            | 1172 UDL | 20.147,69 🔀 📇     |
| · 13-03-2019        | Forudbetaling                                   | 122 UDL  | -20.147,69 🗙 📇    |
| · 13-03-2019        | Udbetaling kasse                                | 1172 UDL | 20.147,69 🔀       |
| · 02-04-2019        | Indbetaling kasse                               | 1172 UDL | -20.147,69 🔀 📇    |
| <b>E</b> 26-06-2019 | E-faktura 1335 Skanderborg Kommune (8000000746) | 1335 UDL | <u>4</u>          |
| · 26-06-2019        | Regning 1336 (+1335)                            | 1336 UDL | 75.00 X Vis/udski |
| · 27-06-2019        | Regning 1339                                    | 1339 UDL | 148,87            |
| · 27-06-2019        | Kreditnota 159                                  | 1339 UDL | -148,87 🛛 📇 🖵     |
|                     |                                                 |          | -19.900,95        |
|                     |                                                 |          | Luk               |

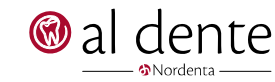

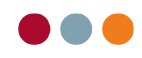

| 425 00<br>11-activation - Const on Indication I makes look for<br>+71-500001335000009 +8888888 | 10-07-2019<br>10-07-2019<br>88< | 425 00                                  |
|------------------------------------------------------------------------------------------------|---------------------------------|-----------------------------------------|
| Henter information om efa                                                                      | ktura                           | Udskriv  Luk Gem som PDF Send som email |
|                                                                                                |                                 | Send e-faktura                          |

Tryk nu på pilen i højre side af udskriftsknappen, her vælges punktet "Send e-fakura"

I næste vindue informeres der om, at denne funktion udelukkende må bruges, hvis kommunen ikke har modtaget den første e-faktura.

| Send e-faktura                                                                       | $\times$ |  |  |  |
|--------------------------------------------------------------------------------------|----------|--|--|--|
| Denne funktion må udelukkende bruges, hvis den<br>automatiske forsendelse er fejlet. |          |  |  |  |
| Forstået - send alligevel                                                            |          |  |  |  |
| Send Annuller                                                                        |          |  |  |  |

Når der er sat flueben i "Forstået – send alligevel", kan regningen gensendes.

Efter tryk på "send" knappen sendes e-faktura, såfremt der ikke er yderligere fejl eller lign. forsvinder e-faktura vinduet automatisk. Er der fortsat fejl vil forsendelsen blive afbrudt.

| 🛞 al dente Si | kker FTP transfer -                                 | - |       | $\times$ |
|---------------|-----------------------------------------------------|---|-------|----------|
| Sender efal   | al dente                                            | × | ]     |          |
| KB ialt La    | Filen eksisterer på serveren - overførsel afbrydes! |   |       |          |
|               | ОК                                                  |   | Afbry | ł        |
|               |                                                     |   |       |          |

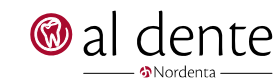